## How to determine the override needed and complete it in Admin Pages/Banner

## Instructions for Administrators and Staff\*

The following information is required to complete an override: term, student's dawg tag, CRN of class, and the appropriate override needed.

When the student tries to register for a class and receives an error message, it looks like this:

|                                                             | stration                                                                          | ×                                                | +                                                                                                    |                   |                |                  |                     |                                                                                          |                                                          |                     |                                                                         |                                                         | ~                              | -        | 0               | × |
|-------------------------------------------------------------|-----------------------------------------------------------------------------------|--------------------------------------------------|----------------------------------------------------------------------------------------------------|-------------------|----------------|------------------|---------------------|------------------------------------------------------------------------------------------|----------------------------------------------------------|---------------------|-------------------------------------------------------------------------|---------------------------------------------------------|--------------------------------|----------|-----------------|---|
| >                                                           | C à ba                                                                            | nssb1.siu.edu/Si                                 | tudentRegistra                                                                                                    | rtionSsb/ssb/clas | sRegistration/ | classRegistratio | on .                |                                                                                          |                                                          |                     |                                                                         |                                                         | 19 前                           | *        |                 | 1 |
| Admi                                                        | n Pages 🔤 Sc                                                                      | thedule of Classes.                              | Dat 1                                                                                                    | Slate by Techno   | oluti 📕 Salu   | ikiNet 🗇 Clie    | ent Portal for An 🧕 | CPA Exam & Career                                                                        | 0IT Knowledge Base                                       |                     |                                                                         |                                                         |                                |          |                 |   |
|                                                             | SIU                                                                               | J                                                |                                                                                                    |                   |                |                  |                     |                                                                                          |                                                          |                     |                                                                         | *                                                       | 2) R                           | amsey, / | Amy             | 1 |
| itude                                                       | nt - Regi                                                                         | istration =                                      | <u>Select a</u>                                                                                                    | <u>Term</u> + R   | egister for    | Classes          |                     |                                                                                          | BA 525 CRN 62058: SA Advisor Approval                    |                     |                                                                         |                                                         |                                |          |                 |   |
| Regis                                                       | ter for Cla                                                                       | asses                                            |                                                                                                    |                   |                |                  |                     |                                                                                          |                                                          |                     | Required                                                                |                                                         |                                |          |                 | _ |
| E-de                                                        |                                                                                   |                                                  | Colorida de la colorida de la colori | to and Childrens  |                |                  |                     |                                                                                          |                                                          |                     |                                                                         |                                                         |                                |          |                 |   |
| Field G                                                     | uppes Uko                                                                         | er Cartines - Pilot                              | na schedu                                                                                                    | and Opeons        |                |                  |                     |                                                                                          |                                                          |                     |                                                                         |                                                         |                                |          |                 | 1 |
| Ente                                                        | r Course Re                                                                       | eference Nur                                     | nbers (CRN                                                                                                    | s) to Registe     | ər             |                  |                     |                                                                                          |                                                          |                     |                                                                         |                                                         |                                |          |                 |   |
| Term:                                                       | Fall 2023                                                                         |                                                  |                                                                                                    |                   |                |                  |                     |                                                                                          |                                                          |                     |                                                                         |                                                         |                                |          |                 |   |
|                                                             |                                                                                   |                                                  |                                                                                                    |                   |                |                  |                     |                                                                                          |                                                          |                     |                                                                         |                                                         |                                |          |                 |   |
|                                                             | ć                                                                                 |                                                  |                                                                                                    |                   |                |                  |                     |                                                                                          |                                                          |                     |                                                                         |                                                         |                                |          |                 |   |
| CRN                                                         | [                                                                                 |                                                  |                                                                                                    |                   |                |                  |                     |                                                                                          |                                                          |                     |                                                                         |                                                         |                                |          |                 |   |
| CRN                                                         | Add Another Cl                                                                    | RN Add to St                                     | ummary                                                                                                    |                   |                |                  |                     |                                                                                          |                                                          |                     |                                                                         |                                                         |                                |          |                 |   |
| CRN                                                         | Add Another Cl                                                                    | RN Add to St                                     | ummany .                                                                                                    |                   |                |                  | -                   | T                                                                                        |                                                          |                     |                                                                         |                                                         |                                |          | _               |   |
| CRN                                                         | • Add Another Cl                                                                  | ISN Add to So                                    | ammary                                                                                                    |                   |                |                  |                     | Summary                                                                                  |                                                          |                     |                                                                         |                                                         |                                |          |                 |   |
| CRN<br>School                                               | Add Another C<br>Me III Sch<br>edule for Fall 20                                  | RN Add to St<br>hedule Details                   | ummary                                                                                                    | Madageday         | Thursday       | Eddau            | -                   | Summary<br>Title                                                                         | Details                                                  | Hourt               | CRN Schedule Type                                                       | s Status                                                | Action                         |          |                 |   |
| CRN<br>Sches<br>ss Sch                                      | Add Another, Cl     Sch     dill Sch     dule for Fall 20     Sunday              | RN Additionsh<br>hedule Details<br>123<br>Monday | Tuesday                                                                                                    | Wednesday         | Thursday       | Friday           | Saturday            | Title<br>Data Science and Anal                                                           | Details<br>BA 525, 841                                   | Hourn<br>3 (        | CRN Schedule Type                                                       | Status<br>Errors Preventino,                            | Action                         | ve       |                 |   |
| CRN<br>Schw<br>ss Sch<br>12am<br>1am                        | Add Another Cl      Add Another Cl      Band For Fall 20     Sunday               | RN Add tost<br>bedule Details<br>123<br>Monday   | Tuesday                                                                                                    | Wednesday         | Thursday       | Friday           | Saturday .          | Title Data Science and Anal Corocrate Taxation                                           | Details<br>BA 525, 641<br>ACCT 543, 945                  | Houn<br>3 d         | CRN Schedule Type<br>12068 Lecture<br>52016 Lecture                     | Status<br>Emars Preventing,<br>Registered               | Action<br>Remo<br>None         | ve       | -               | - |
| CRN<br>School<br>School<br>School<br>School<br>I2am<br>Tam  | Add Another Cl     Add Another Cl     Backer III Sch edule for Fall 20     Sunday | RN Add to St<br>hedule Details<br>123<br>Monday  | ununary<br>Tuesday                                                                                                    | Wednesday         | Thursday       | Friday           | Saturday            | Title Data Scence and Anal Corocrate Taxation Tax Research and Proc                      | Details<br>BA 525, 841<br>ACCT 543, 945<br>ACCT 542, 946 | Houn<br>3 (<br>3 (  | CRN Schedule Type<br>12058 Lecture<br>12016 Lecture<br>12015 Lecture    | Status<br>Emics Preventing,<br>Registered<br>Registered | Action<br>Remo<br>None         | ve       |                 | * |
| CRN<br>Scher<br>SS Sch<br>12am<br>1am<br>2am                | * Add Another Cl<br>bule<br>edule for Fall 20<br>Sunday                           | RN Add to 5<br>hedule Octails<br>123<br>Monday   | Tuesday                                                                                                    | Wednesday         | Thursday       | Friday           | Saturday            | Tite<br>Data Science and Anal<br>Corporate Taxation<br>Tax Besearch and Proc             | Details<br>BA 525, 047<br>ACCT 543, 945<br>ACCT 542, 946 | Houri<br>3 (<br>3 ( | CRN Schedule Type<br>12068 Lecture<br>12016 Lecture<br>12016 Lecture    | Status<br>Emirs Preventing,<br>Registered<br>Registered | Action<br>Remo<br>None<br>None | 10       | -<br>-<br>      | * |
| CRN<br>School<br>School<br>Sam<br>Jam<br>Jam<br>Jam         | Add Another Cl                                                                    | RN Add to Sr<br>edule Details<br>123<br>Monday   | Tuesday                                                                                                    | Wednesday         | Thursday       | Friday           | Saturday            | Title Data Scence and Anal Coroote Taxation Tax Research and Proc                        | Details<br>BA 525, 841<br>ACCT 543, 945<br>ACCT 542, 945 | Hour<br>3 (<br>3 (  | CRN Schedule Type<br>(2008) Lecture<br>(2019) Lecture<br>(2015) Lecture | Status<br>Emics Preventing<br>Registered<br>Registered  | Action<br>Remo<br>None<br>None | ve       | 1               | * |
| CRN<br>Scroo<br>ISam<br>Iam<br>Zam<br>Jam<br>Jam            | Add Another Cl                                                                    | RN Add to Sr<br>edule Details<br>123<br>Monday   | Tuesday                                                                                                    | Wednesday         | Thursday       | Friday           | Saturday            | Summary<br>Title<br>Data Science and Anal<br>Corporate Taxation<br>Tax Research and Proc | Detais<br>BA 525, 841<br>ACCT 543, 945<br>ACCT 542, 945  | Hour<br>3 6<br>3 6  | CRN Schedule Type<br>82050 Lecture<br>82016 Lecture<br>82815 Lecture    | Status<br>Emics Proventing,<br>Registered<br>Registered | Action<br>Remo<br>None<br>None | 18       | 4<br>  4<br>  4 |   |
| CRN<br>Schee<br>ass Sch<br>S2am<br>Tam<br>Zam<br>3am<br>4am | Add Another Cl<br>Add Another Cl<br>BAO<br>III Sch<br>edule for Fall 20<br>Sunday | RN Add to So<br>redule Details.<br>223<br>Monday | Tuesday                                                                                                    | Wednesday         | Thursday       | Friday           | Saturday.           | The<br>Corecose Taxation<br>Tax.Research and Proc                                        | Details<br>BA 525, 841<br>ACCT 543, 945<br>ACCT 542, 945 | Houn<br>3 (<br>3 (  | CRN Schedule Type<br>f2068 Lecture<br>22816 Lecture<br>22816 Lecture    | Status<br>Emais Provention<br>Registered<br>Registered  | Action<br>Remo<br>None<br>None |          | -<br>-<br>      | * |
| CRN<br>Schee<br>ass Sch<br>32am<br>1am<br>3am<br>4am<br>5am | Add Another Cl<br>Add Another Cl<br>Sunday III Sch<br>Sunday                      | Add to 5:<br>beduie Details<br>223<br>Monday     | Tuesday                                                                                                    | Wednesday         | Thursday       | Friday .         | Saturday            | The<br>Data Science and Anal<br>Corporate Taxation<br>Tax Research and Proc              | Details<br>BA 525, 547<br>ACCT 543, 945<br>ACCT 542, 945 | Houri<br>3 (<br>3 ( | CRN Schedule Type<br>12059 Lecture<br>12815 Lecture<br>12815 Lecture    | Status<br>Emics Preventing<br>Registered                | Action<br>Remo<br>None         |          | 4<br>  4<br>  4 | * |

Note the pink box in upper right: BA 525 CRN 62058; SA Advisor Approval Required. If the student sends you a screen shot, you'll have all the information you need to complete the correct override for them.

If the student is unable to send you a screen shot of their registration page with the error message, then you can do the following to determine which override is needed.

## How to determine which override is needed

- 1. Login to Admin Pages go to sis.siu.edu and click on Admin Pages
- 2. Type SFASTCA "Student Course Registration Audit" in the welcome box and hit Enter on your keyboard
- 3. Enter student's dawg tag
- 4. Enter term code YEAR20, YEAR40, YEAR60 where 20 = spring, 40 = summer, and 60 = fall
- 5. Click Go
- 6. Look in the Message column for the needed override
- The most common error messages and their associated overrides are... SA Advisor Approval Required – Special approval override Time Conflict – Time Conflict override Closed Section – Capacity override Prerequisite/Test Score Error – Pre-Requisite &/or Test Score override Repeat Hours or Repeat Limit - Repeat override

If you don't find an error/required override message, it might be that something else is preventing registration. Here are some common situations:

- 1. The student has a registration hold, often due to a bursar balance or a final transcript not yet being submitted.
- 2. The student is trying to register after the self-registration deadline. After the first week of classes, students can no longer register via Salukinet. At this point, the student must send an email to gradregistration@siu.edu for assistance.
- 3. The student was admitted to one semester but is trying to register for a different semester. For example, if a student is admitted for fall, they are not able to register for the previous summer.

How to complete an override in Admin Pages/Banner

- 1. Go to SFASRPO "Student Registration Permit-Override"
- 2. Enter student's dawg tag and term code.
- 3. Under STUDENT PERMITS AND OVERRIDES, you will see the overrides that have already been entered for this student for this semester, if any.
- 4. Under STUDENT SCHEDULE, you will see the classes that the student has successfully registered for, if any.
- 5. Click on the 3 dots to the right of the Permit box. The Registration Permit-Override Codes box will open.
- 6. Click on the appropriate override in the box. Scroll down if needed. Click OK.
- 7. Type in the class CRN. The Subject, Course Number, and Section boxes will populate.
- 8. Click SAVE in the lower right corner of the screen.
- 9. Note: the student must try to register again after the override is completed, but they can try immediately after you save.
- 10. To complete an additional override for the same student, same semester, click "Insert" and then proceed with step 5-8 above.

Other information about overrides:

- Often more than one override is needed for a student to register for a class, but the system will show only one error/override required for the class at a time. Sometimes you complete an override, and then the student tries to register and gets a second error that requires a second override. If you think ahead and are aware of the need for the second override, you can complete both overrides at the same time.
- The Repeat override is required when students take excessive amounts of thesis or dissertation hours.
- If you have tried and still need assistance, send an email to gradregistration@siu.edu.

\*Faculty are able to complete overrides for students trying to register for their classes. Visit <u>https://oit.siu.edu/sis/\_common/documents/ssb-u2-fclty-lc3-entrngrgstrtnovrrds-pv.pdf</u> for instructions.